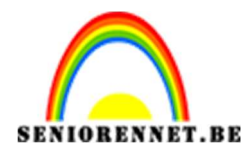

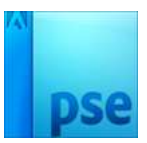

## Werken met filters en waterpenselen

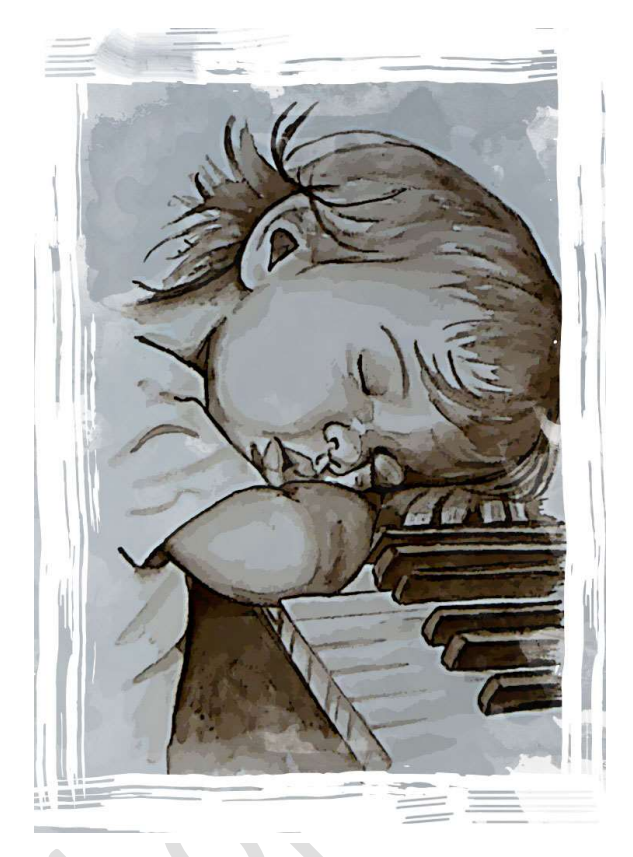

- 1. Maak een nieuw document van 750 pixels op 1050 pixels met resolutie van 72 pixels per inch.
- 2. Ga naar laag nieuwe opvullaag → volle kleur → kies een rode kleur (*bij mij is dit* # 661209) en druk op oke.

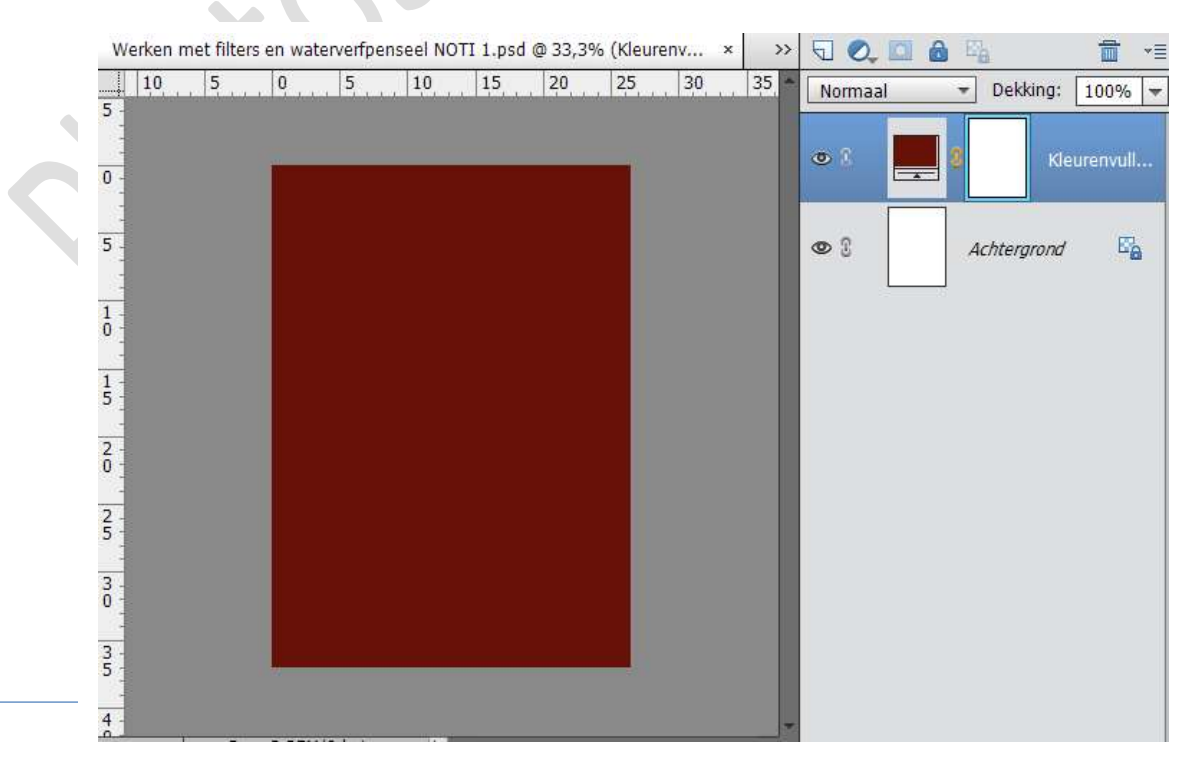

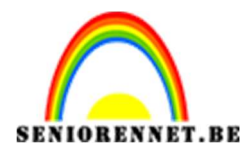

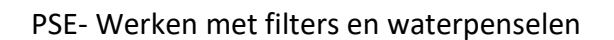

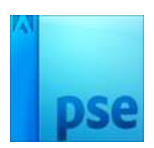

3. Ga naar laag → nieuwe opvullaag → volle kleur → kies kleur wit (#FFFFF)

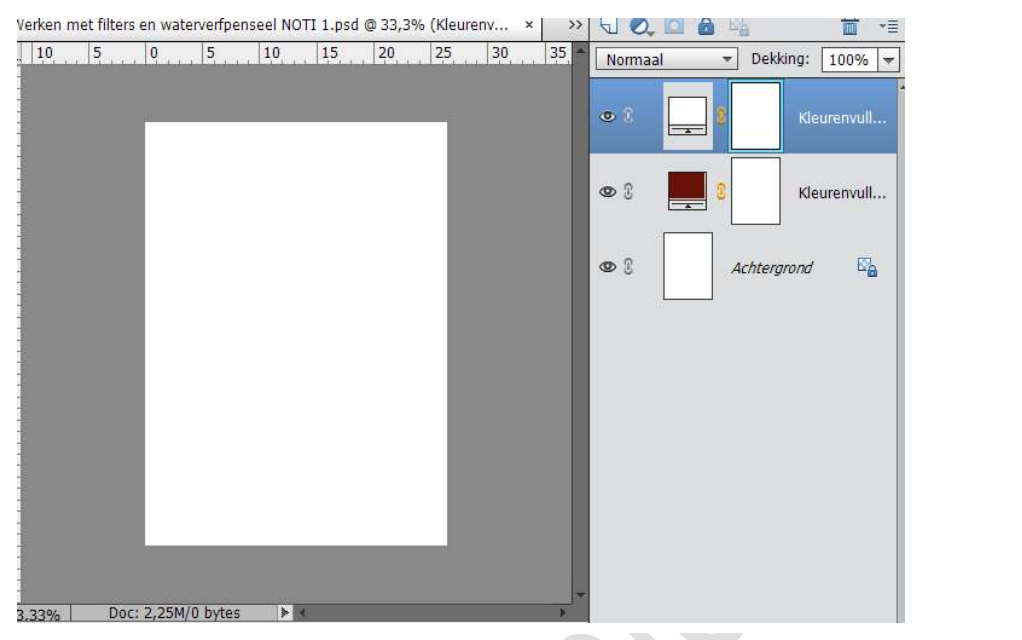

4. Plaats het document papier en eventueel vergroten over het volledige document. Zet de dekking op 50%.

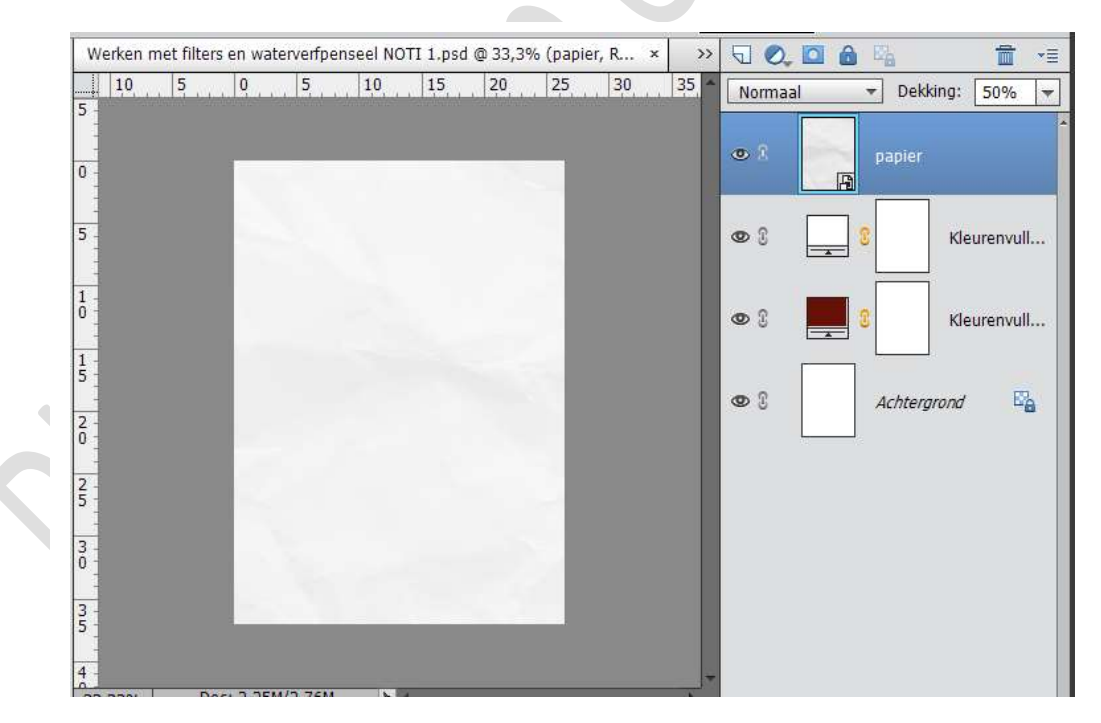

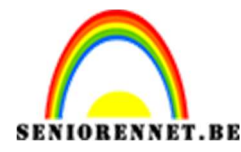

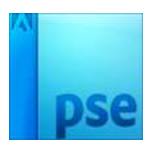

5. Voeg een nieuw transparant document toe, bovenaan. Laad penseel met watercolor en kies een voorgrondkleur en ga over document met verschillende watercolor penselen.

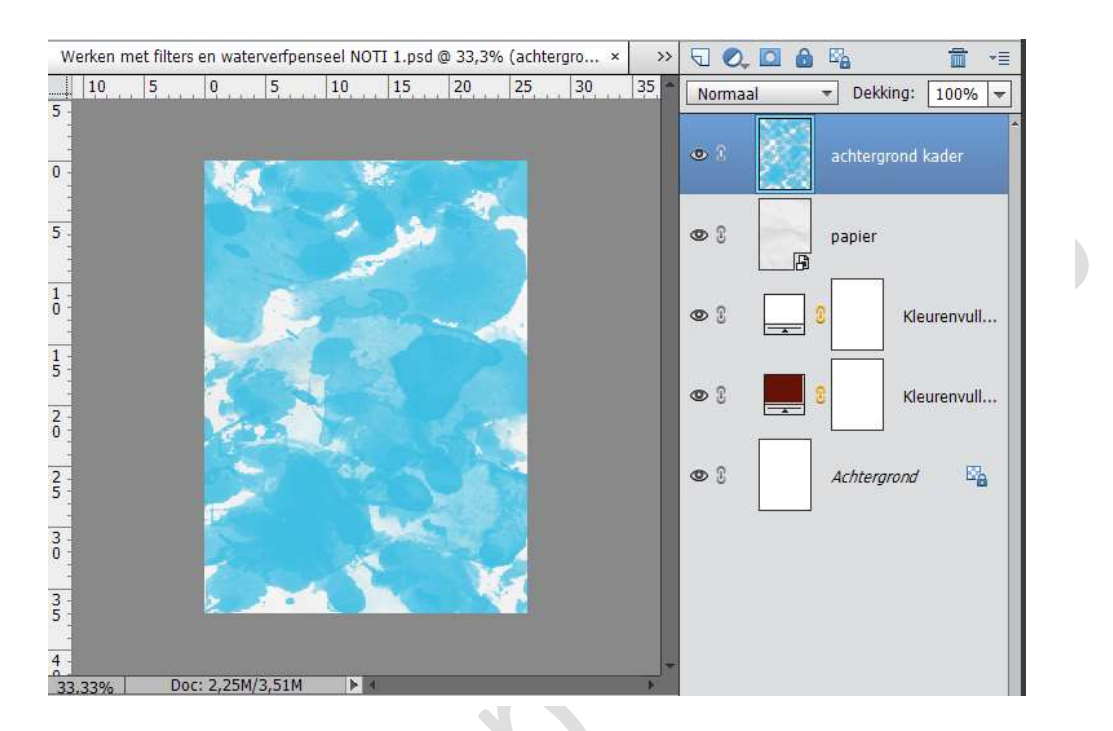

6. Open de gekozen sepia foto of wilt u een andere google naar "pencil art", om dit effect optimaal te hebben gebruik een sepia foto en plaats deze bovenaan in het werkdocument.

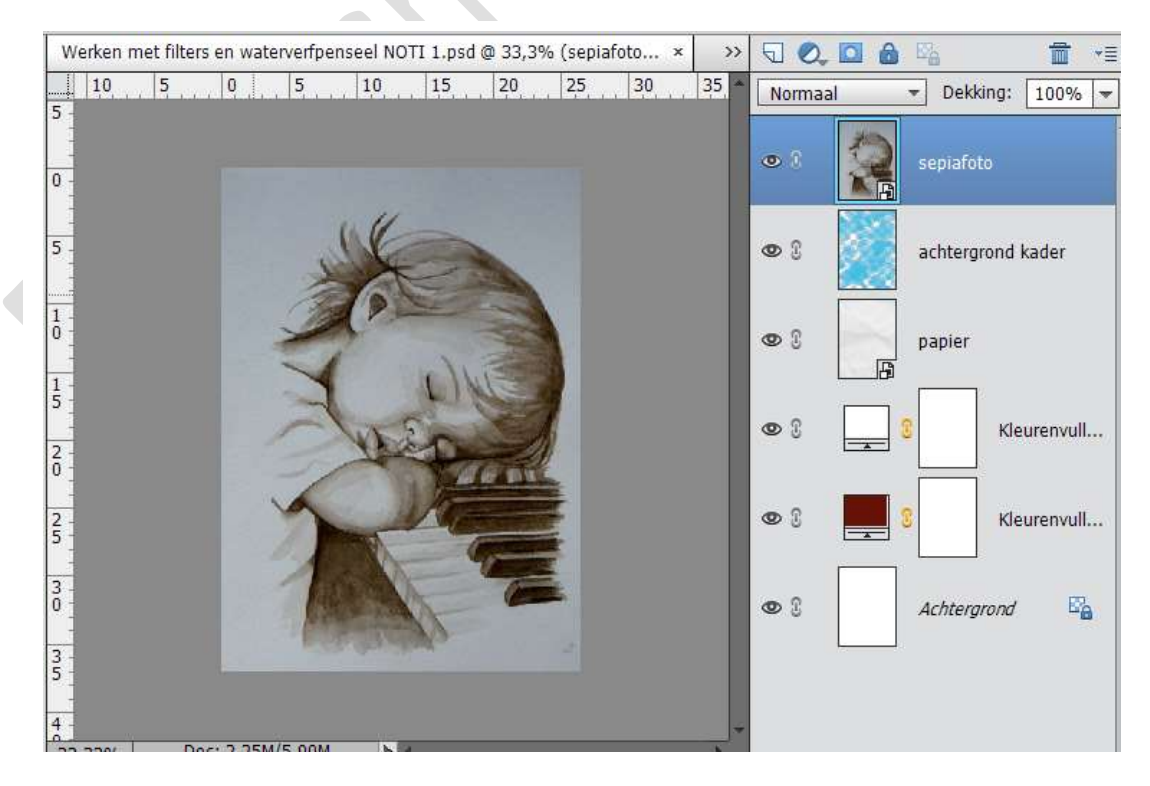

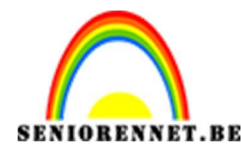

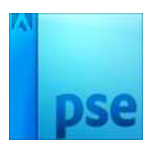

7. Vereenvoudig de foto.
Nu gaan we werken met verschillende filters.
Ga naar Filter → Vervagen → Oppervlak vervagen met volgende waarden:

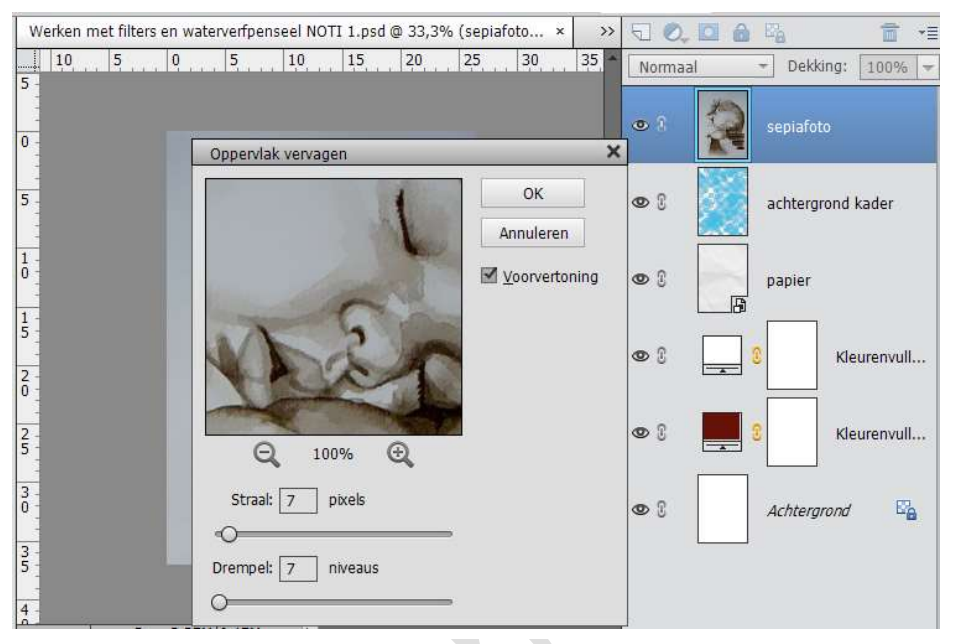

Druk op ok.

8. Ga naar Verbeteren  $\rightarrow$  Onscherp masker met volgende waarden:

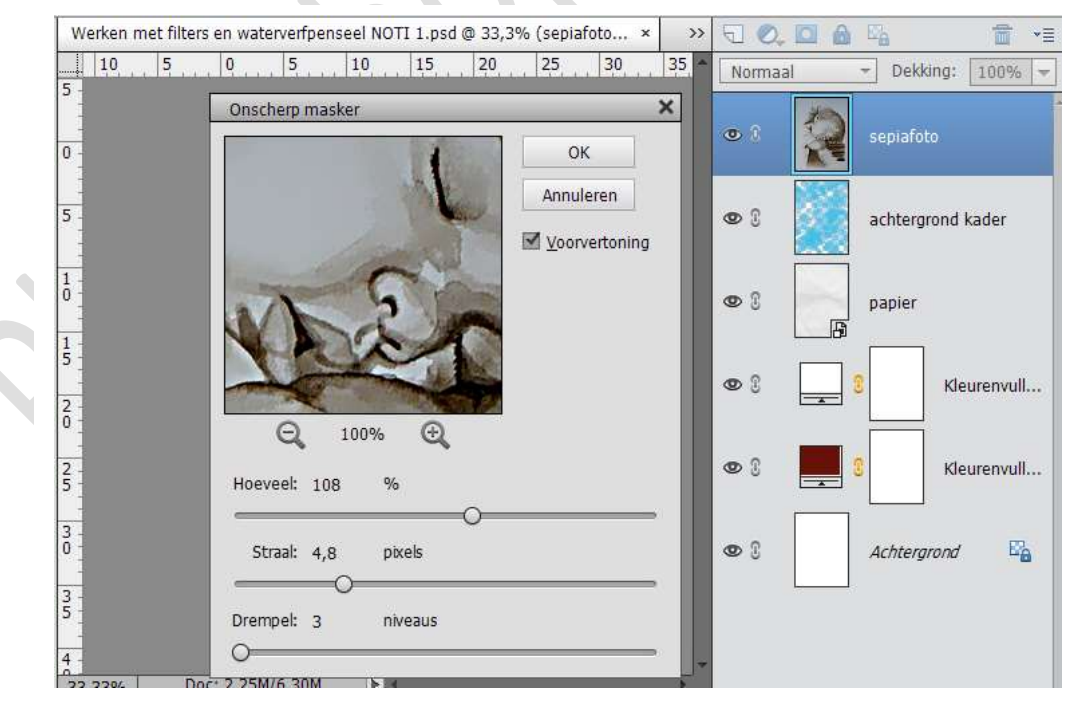

## Druk op ok

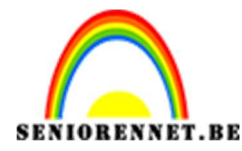

PSE- Werken met filters en waterpenselen

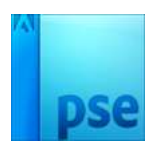

9. Ga naar Filter → Filtergalerie → Artistiek → posterranden met volgende waarden: 5 – 0 - 3

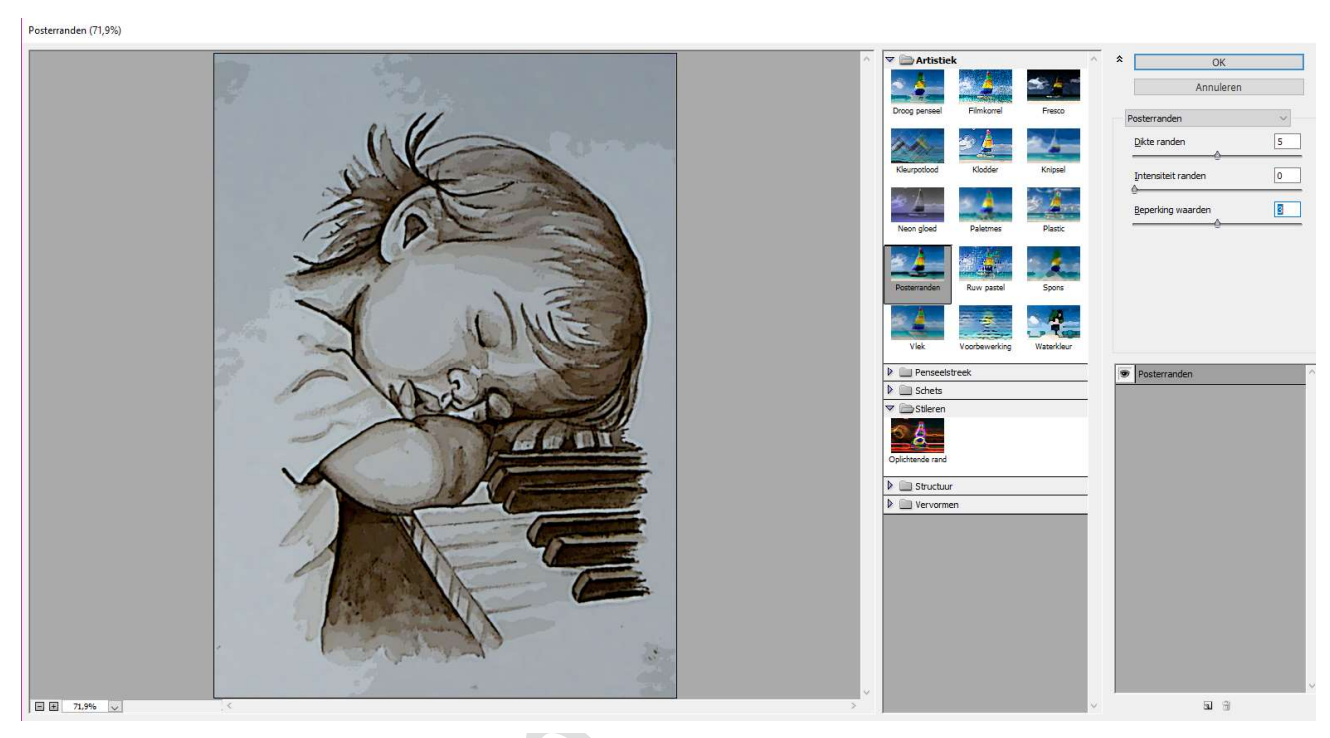

Druk op OK

10. Ga naar Filter → Vervagen → Slim vervagen → met volgende waarden:

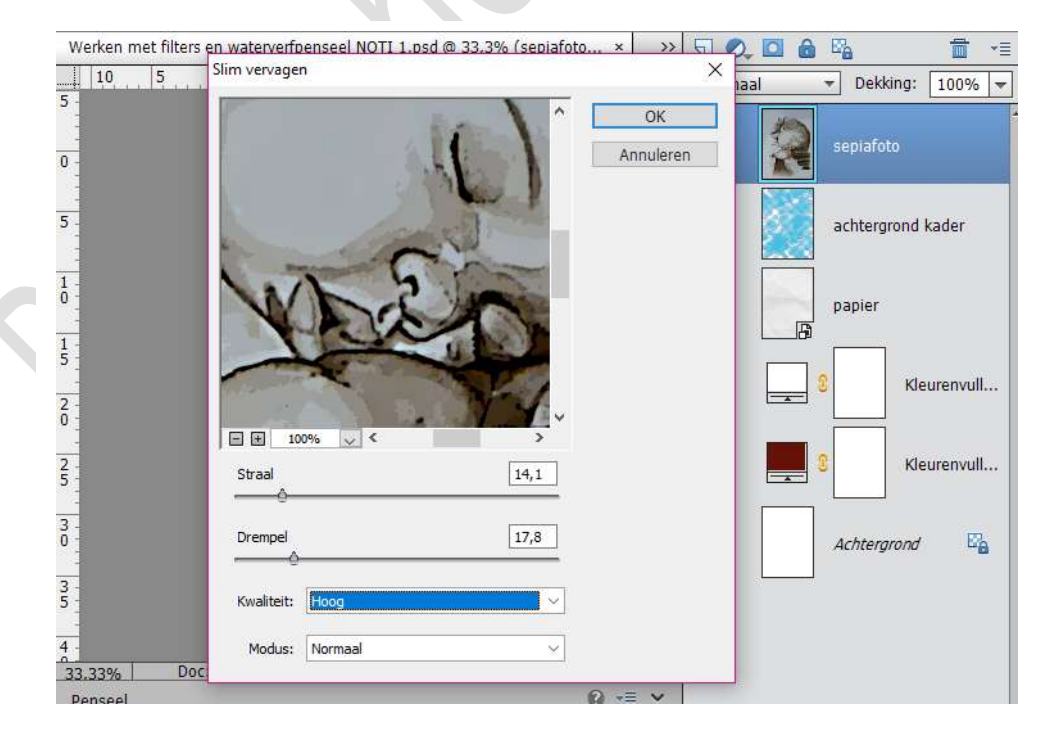

Druk op ok

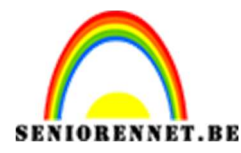

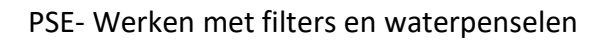

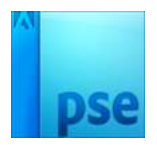

11. Maak nu een uitknipmasker tussen de sepiafoto en achtergrond kader. Eventueel op achtergrond kader nog wat extra met uw penseel werken.

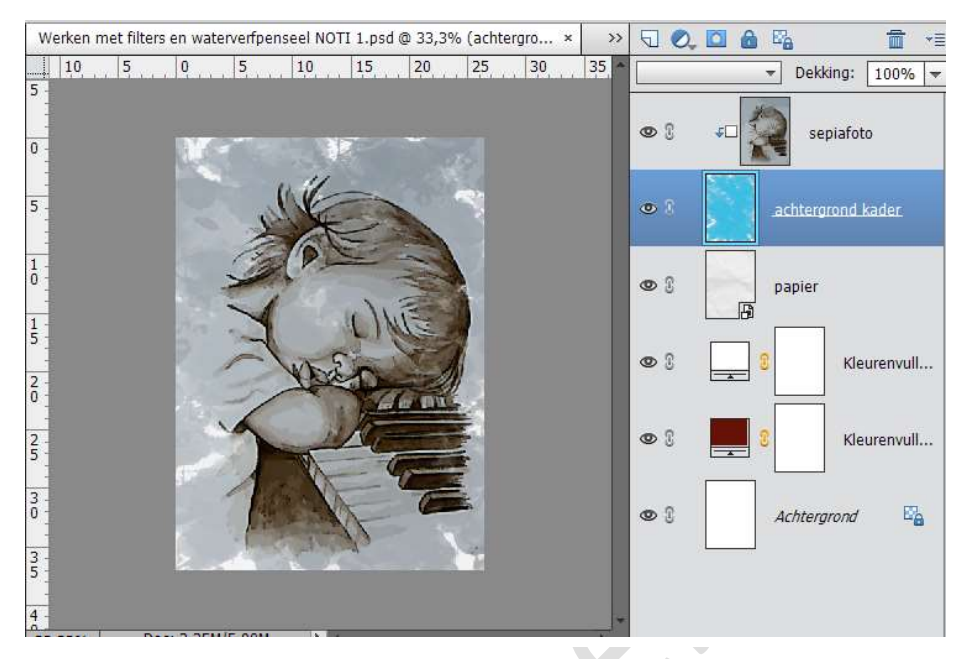

12. Plaats de bovenkader bovenaan het document en pas deze eventueel aan.

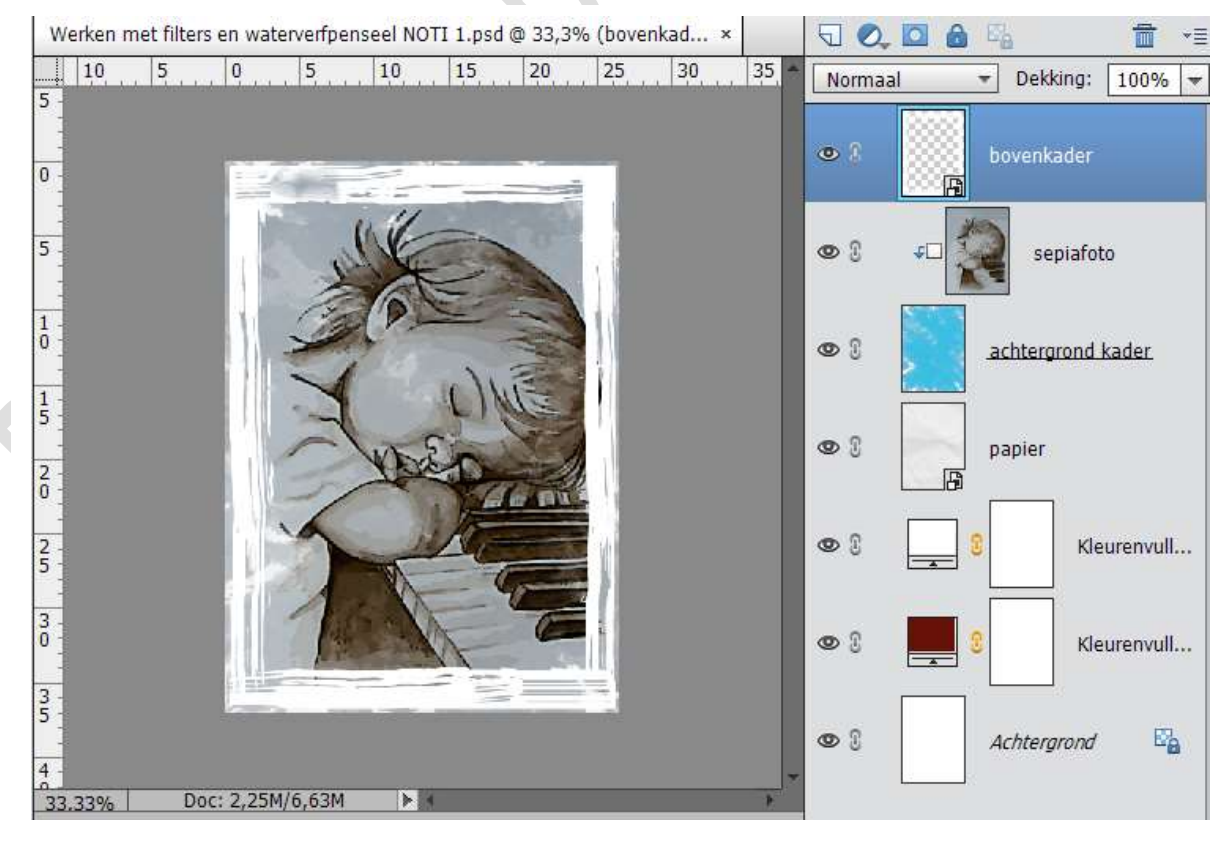

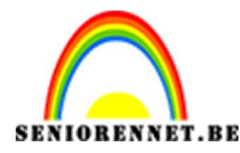

PSE- Werken met filters en waterpenselen

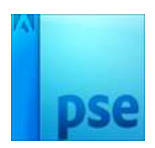

- 13. Plaats jou naam op het document
- 14. Werk af naar eigen keuze.
- 15. Opslaan als psd max. 800 px aan langste zijde en sla op als JPEG max. 150 kb.

Veel plezier ermee.

NOTI

PS: De waarden kan u steeds aanpassen naar eigen keuze. Dank aan studio pippo voor deze leuke tip.

Nog enkele andere voorbeelden

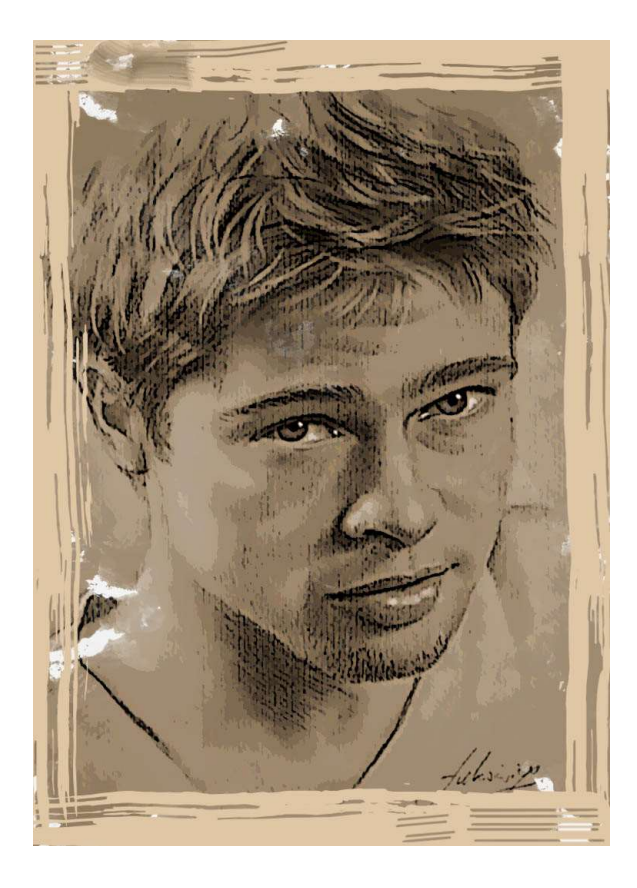

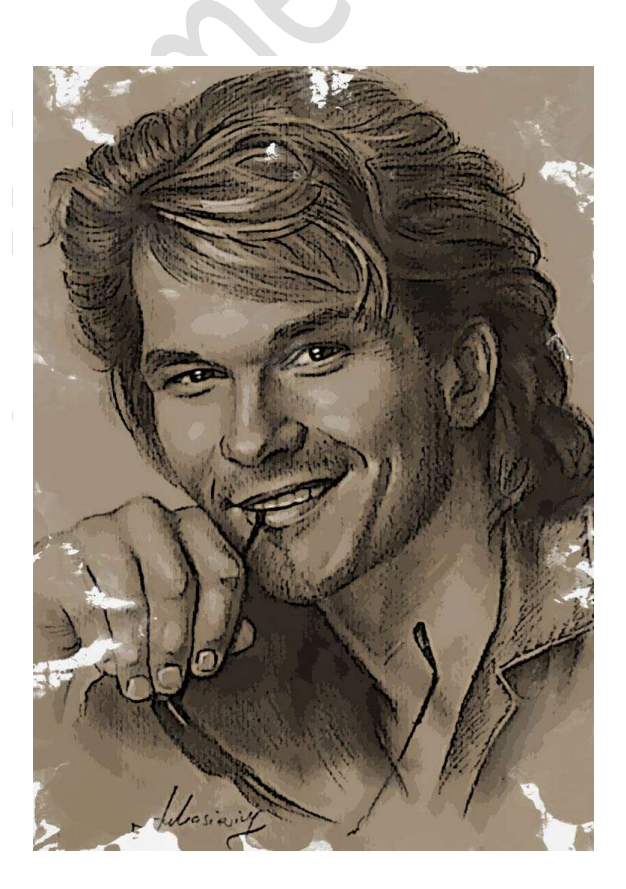